# imall

Chipsmall Limited consists of a professional team with an average of over 10 year of expertise in the distribution of electronic components. Based in Hongkong, we have already established firm and mutual-benefit business relationships with customers from, Europe, America and south Asia, supplying obsolete and hard-to-find components to meet their specific needs.

With the principle of "Quality Parts, Customers Priority, Honest Operation, and Considerate Service", our business mainly focus on the distribution of electronic components. Line cards we deal with include Microchip, ALPS, ROHM, Xilinx, Pulse, ON, Everlight and Freescale. Main products comprise IC, Modules, Potentiometer, IC Socket, Relay, Connector. Our parts cover such applications as commercial, industrial, and automotives areas.

We are looking forward to setting up business relationship with you and hope to provide you with the best service and solution. Let us make a better world for our industry!

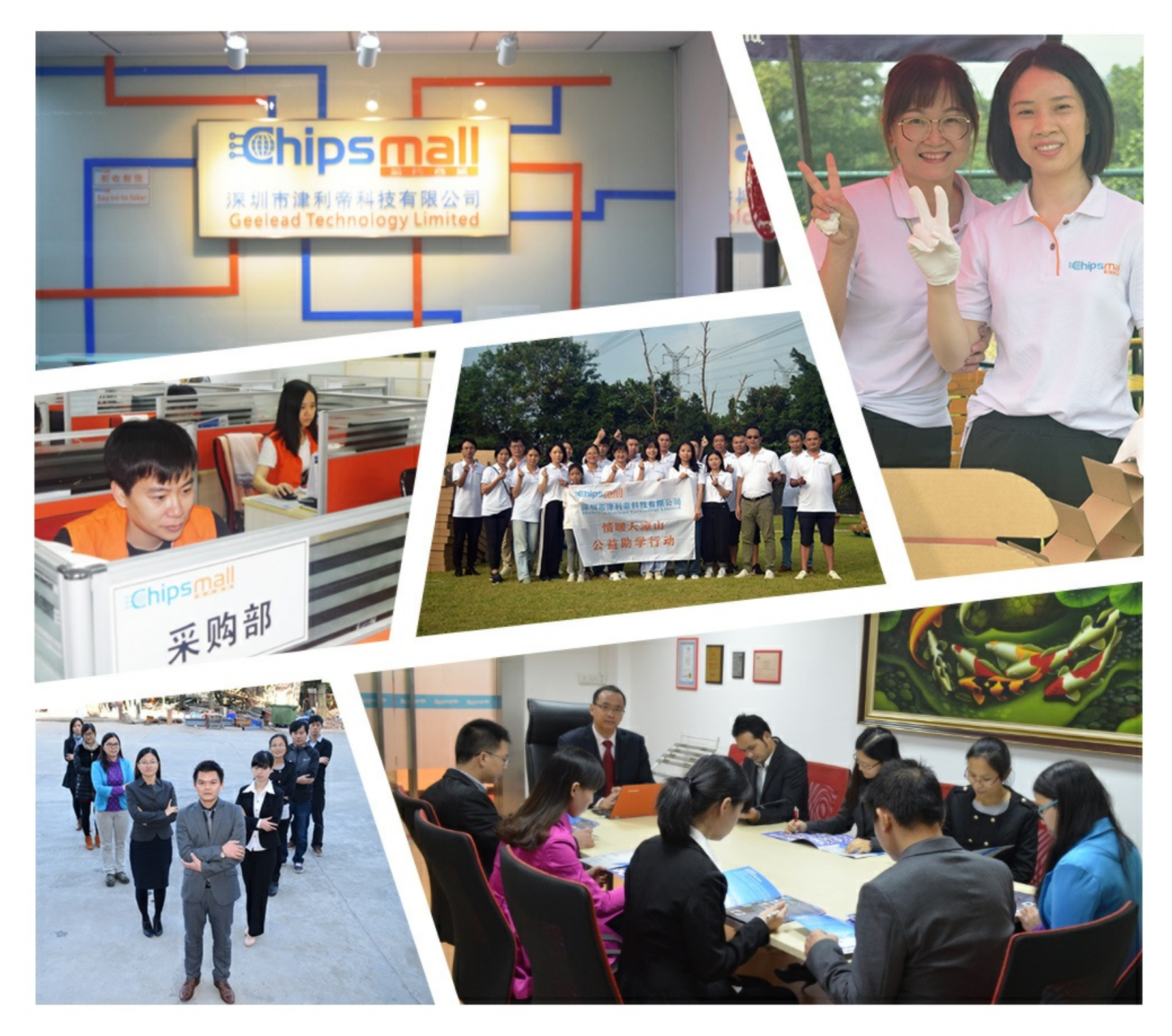

## Contact us

Tel: +86-755-8981 8866 Fax: +86-755-8427 6832 Email & Skype: info@chipsmall.com Web: www.chipsmall.com Address: A1208, Overseas Decoration Building, #122 Zhenhua RD., Futian, Shenzhen, China

![](_page_0_Picture_7.jpeg)

![](_page_1_Picture_0.jpeg)

## SX1233SKA

## **USER GUIDE**

![](_page_2_Picture_0.jpeg)

## **Table of Contents**

| Table of Contents                              | 2        |
|------------------------------------------------|----------|
| Index of Figures                               | 3        |
| Index of Tables                                | 3        |
| 1 Introduction                                 | 5        |
| 2 Getting Started                              | 7        |
| 2.1 Evaluation Kit Contents                    | 7        |
| 2.2 Installation                               | 8        |
| 2.3 SX1233SKA Overview                         | 8        |
| 3 SX1233 Quick Start Guide                     | 8        |
| 4 SX1233SKA Software Description               |          |
| 41 Overview                                    | 8        |
| 4.2 Menu Tool Bar                              | 9        |
| 421 File Menu                                  | 9        |
| 4.2.1 Action Menu                              | 10       |
| 123 Toole Menu                                 | 10       |
| 4.2.0 Tools Menu                               | 10       |
| 4.2.4 Help Mellu                               |          |
| 4.5 WITHOW TOOLDal                             | 10       |
| 4.4 Status Dat                                 | 10       |
| 4.5 Operating Modes Control Box                |          |
| 4.6 Irq Status Indicator                       |          |
| 4.7 Antenna Switch Control Box                 | 14       |
| 5 Configuration Registers Tabs                 | 15       |
| 5.1 Common Configuration Registers Tab         | 15       |
| 5.1.1 Modulation Mode Window                   | 16       |
| 5.2 Transmitter Configuration Register Tab     | 16       |
| 5.3 Receiver Configuration Register Tab        | 17       |
| 5.3.1 Rx Bandwidth                             |          |
| 5.3.2 LNA Gain Window                          |          |
| 5.3.3 AFC / FEI                                | 19       |
| 5.3.4 RSSI                                     | 19       |
| 5.3.5 Continuous-Time Digital AGC              | 20       |
| 5.4 Irg & Mapping Configuration Register Tab   |          |
| 5.5 Packet Handler Configuration Register Tab  |          |
| 5.5.1 Svnc Word                                |          |
| 5.5.2 AutoMode Operation                       |          |
| 5.5.3 Packet Log                               |          |
| 5.5.4 Packet Handler GUI Limitations           |          |
| 5.6 Temperature Configuration Register Tab     | 24       |
| 6 Begisters Display Window                     | 26       |
| 7 Advanced Operating Modes                     | 20       |
| 7 1 Packet Communications Test                 | 27       |
| 7.1 Transmitter Mode Configuration             |          |
| 7.1.1 Ransmiller Mode Configuration            | 27<br>07 |
| 7.1.2 Toot Mode Window                         | / ∠      |
| 7.2 Tost Moute Willow                          |          |
|                                                | ∠ð       |
| 7.4 NJOI Alidiyzel                             |          |
| 7.0 Spectrum Analyzer                          |          |
| o Compatibility with Earlier Silicon Revisions |          |

![](_page_3_Picture_0.jpeg)

## **Index of Figures**

| Figure 1: SM1233 with Antenna Diversity Application Schematic | 6  |
|---------------------------------------------------------------|----|
| Figure 2: SM1233 Module Mounted on USB Bridge                 | 7  |
| Figure 3: SX1233SKA GUI Overview                              | 9  |
| Figure 4: File Menu Options                                   | 10 |
| Figure 5: Action Menu Options                                 | 10 |
| Figure 6: Tools Menu Options                                  | 11 |
| Figure 7: Help Menu Options                                   | 11 |
| Figure 8: Windows Toolbar Menu                                | 11 |
| Figure 9: Example Configuration File Text Editor Output       | 12 |
| Figure 10: Status Bar                                         | 13 |
| Figure 11: Operating Modes Control Window                     | 13 |
| Figure 12: Irq Status Indicator                               | 14 |
| Figure 13: Antenna Switch Control Window                      | 14 |
| Figure 13: Common Configuration Register Tab                  | 15 |
| Figure 14: Dialog Box Error Messages                          | 16 |
| Figure 15: Modulation Mode and Shaping Options                | 16 |
| Figure 16: Transmitter Configuration Register Tab             | 17 |
| Figure 17: Receiver Configuration Register Tab                | 18 |
| Figure 18: Rx Bandwidth Window                                | 18 |
| Figure 19: LNA Gain Window                                    | 19 |
| Figure 20: AFC / FEI Window                                   | 19 |
| Figure 21: RSSI Window                                        | 20 |
| Figure 22: DAGC Window                                        | 20 |
| Figure 23: Irq & Mapping Configuration Register Tab           | 22 |
| Figure 24: Packet Handler Configuration Register Tab          | 22 |
| Figure 25: Packet Logger Window                               | 23 |
| Figure 26: Packet Log CSV File Format                         | 23 |
| Figure 27: Temperature Calibration Dialog Box                 | 24 |
| Figure 28: Calibrated Temperature Sensor Tab                  | 25 |
| Figure 29: SX1233 Registers Display Window                    | 26 |
| Figure 30: Test Mode Window                                   | 28 |
| Figure 31: RSSI Analyzer Window                               | 29 |
| Figure 32: RSSI Analyzer Window                               | 29 |

## **Index of Tables**

| Table 1: Continuous Mode DIO Mappings | 21 |
|---------------------------------------|----|
| Table 2: Packet Mode DIO Mappings     | 21 |
| Table 3: Packet Log Descriptors       | 24 |

![](_page_4_Picture_0.jpeg)

SX1233SKA USER GUIDE

![](_page_5_Picture_0.jpeg)

## 1 Introduction

The SX1233 is a single-chip integrated circuit ideally suited for today's high performance ISM band RF applications. The advanced feature set, including state of the art packet engine greatly simplifies system design whilst the high level of integration reduces the external BOM to a handful of passive decoupling and matching components. It is intended for use as high-performance, low-cost FSK and OOK RF transceiver for robust frequency agile, half-duplex bi-directional RF links, and where stable and constant RF performance is required over the full operating range of the device down to 1.8V.

The SX1233 is intended for applications over a wide frequency range, including the 433 MHz and 868 MHz European and the 902-928 MHz North American ISM bands. Coupled with a link budget in excess of 135 dB, the advanced system features of the SX1233 include a 66 byte TX/RX FIFO, configurable automatic packet handler, listen mode, temperature sensor and configurable DIOs which greatly enhance system flexibility whilst at the same time significantly reducing MCU requirements.

The SX1233 complies with both ETSI and FCC regulatory requirements and is available in a 5x5 mm QFN 24 lead package

The SX1233-33SKA is a USB based evaluation tool designed to allow simple and easy evaluation of the suitability of the SX1233 for a given application. The low component count reference design implemented in the SM1233 reference design is illustrated below in Figure 1.

It is recommended that this user guide be read in conjunction with the SX1233 datasheet (<u>http://www.semtech.com/images/datasheet/sx1233.pdf</u>)

![](_page_6_Picture_0.jpeg)

## SX1233SKA USER GUIDE

#### ADVANCED COMMUNICATIONS & SENSING

![](_page_6_Figure_3.jpeg)

## Figure 1: SM1233 with Antenna Diversity Application Schematic

![](_page_7_Picture_0.jpeg)

## 2 Getting Started

## 2.1 Evaluation Kit Contents

The SX1233SKA evaluation kit consists of:

- 1 x SM1233EXXXB module
- 1 x SM12XX <-> USB-Bridge module
- 1 x <sup>1</sup>/<sub>4</sub> wave monopole antenna
- Installation CD or insert sheet
- 1 x Mini USB cable

![](_page_7_Figure_10.jpeg)

Figure 2: SM1233 Module Mounted on USB Bridge

## 2.2 Installation

- 1. Put the CDROM in your computer and browse the contents of the CD, open the "sx1233starterkitsetup.exe" manually. It can be found in the \Installers sub directory of the CD-ROM
- 2. If the evaluation kit is supplied with an insert sheet, follow the instruction on the insert sheet and download the latest version of the software from the weblink provided
- 3. Follow the on-screen installation guidelines until the process is completed. Please note that .NET Framework 3.5 and the FTDI USB driver will be automatically installed if not detected on your computer
- 4. Connect the SX1233SKA board to the PC via the USB interface. The SM1233 module and USB bridge are powered via the USB
- 5. Launch "SX1233SKA" from the Start menu
- 6. Click on "Connect" button in toolbar or in File menu
- 7. SX1233SKA is now installed and ready to be used

## 2.3 SX1233SKA Overview

The SX1233SKA features the SM1233 reference design and is also interfaced via the FTDI USB Bridge to the USB type 'A' interface of a host PC.

Transmission and reception is indicated by a pair of LEDs on the USB Bridge.

## 3 SX1233 Quick Start Guide

It is recommended that this user guide is read in conjunction with the SX1233 datasheet.

- 1. Plug the SX1233SKA into the USB port of the computer. The USB power LED on the bridge should be illuminated
- 2. Run the SX1233 User Interface software: Start > All Programs > SX1233SKA > SX1233SKA
- The SX1233SKA should connect automatically to the User Interface Software. If not, click on the USB connect button, located in the top left hand corner of the window toolbar, as illustrated in Figure 4, below
- 4. Once connected the SX1233SKA shows the default configuration of the SX1233 register settings upon power-up, as illustrated in Figure 3. If the EVK is not connected, the GUI screen is grayed out and an error message is displayed in the bottom left hand corner of the status bar.

## 4 SX1233SKA Software Description

## 4.1 Overview

Figure 3 illustrates the SX1233SKA graphical user interface (GUI). Each of the numbered captions corresponds to a proceeding chapter within the sections which corresponds to the description of that GUI feature.

![](_page_9_Picture_0.jpeg)

![](_page_9_Figure_3.jpeg)

Figure 3: SX1233SKA GUI Overview

## 4.2 Menu Tool Bar

The Menu toolbar contains four drop down menus, File Menu, Action Menu, Tools Menu and Help Menu.

#### 4.2.1 File Menu

*Connect / Disconnect* allows for the connection or disconnection of the USB bridge from the host PC. This functionality may also be accessed through the short cut buttons of the Window Toolbar (see Section 4.3).

*Open Config...* allows for the opening of SX1233SKA configuration files (.cfg). This is implemented through a standard Windows file dialog box and may also be accessed through the short cut buttons of the Window Toolbar.

*Save Config* allows for SX1233SKA configuration files (.cfg) to be saved. This is implemented through a standard Windows file dialog box. The default file name is the last config file saved.

![](_page_10_Picture_0.jpeg)

Save Config as... prompts for a new file name before saving, allowing for multiple configuration files to be saved and may also be accessed through the short cut buttons of the Window Toolbar.

Exit closes the application.

| File |                |
|------|----------------|
| -\$₽ | Disconnect     |
| 2    | Open Config    |
|      | Save Config    |
| ø    | Save Config As |
|      | Exit           |

Figure 4: File Menu Options

#### 4.2.2 Action Menu

*Reset* resets the SX1233 configuration registers to the recommended default values.

Refresh reads the status of the all registers.

Show registers toggles the SX1233 Registers display window and may also be accessed through the short cut buttons of the Window Toolbar. The register display window indicates the status of SX1233 configuration registers as detailed in the SX1233 datasheet. Refer to Section for further information.

Monitor ON allows the GUI to constantly scan the status of the Irq registers RegIrqFlags1 and RegIrgFlags2 at addresses 0x27 and 0x28 respectively, and displays the status on the right hand side of the GUI (see Section 4.6 for further details). Monitor OFF disables the monitor function.

![](_page_10_Figure_12.jpeg)

**Figure 5: Action Menu Options** 

## 4.2.3 Tools Menu

RSSI analyzer provides a graphical representation of the signal level at the antenna port measured within the RX filter channel bandwidth, RxBw, at the programmed RF frequency. Refer to See Section 7.4 for further details.

![](_page_11_Picture_0.jpeg)

*Spectrum Analyzer* provides a simple spectrum analyzer function based upon RSSI level within the programmable RX filter channel bandwidth, RxBw. Please refer to Section 7.5 for further details.

|  | Tool | s                 |
|--|------|-------------------|
|  |      | RSSI analyser     |
|  |      | Spectrum analyser |

#### Figure 6: Tools Menu Options

#### 4.2.4 Help Menu

Help provides an online description of GUI commands

User's Guide... opens a PDF version of this document.

*About...* provides details of the GUI revision. The latest version of the SX1233 GUI can be downloaded from the Semtech website.

| Help                        | Help     |
|-----------------------------|----------|
| Help                        | Image: P |
| User's Guide                | Ļ        |
| About SX1231 Evaluation Kit | ₽ e      |

Figure 7: Help Menu Options

## 4.3 Window Toolbar

The Windows Toolbar provides three buttons that provide shortcuts to some of the functions accessed from the File drop-down menu.

![](_page_11_Figure_14.jpeg)

![](_page_11_Figure_15.jpeg)

![](_page_12_Picture_0.jpeg)

*Open Config* button opens a Windows file dialog box to allow access to a previously saved SX1233SKA configuration file (.cfg). Note that saved configuration files are designed to be a useful tool for embedded software development. The file can be opened in any text editor or within a spreadsheet to display the programmed register name, address and contents, as illustrated below in Figure 9.

| SX12335                                     | 15.cfg - Notepad                                                                                                    |            |
|---------------------------------------------|----------------------------------------------------------------------------------------------------|------------|
| Ele Edit Fg                                 | Yew Help                                                                                                    |            |
| Type Reg Reg Reg Reg Reg Reg Reg Reg Reg Re | Yew (Mo)           Stor Name         Address [Hex]         Vai           1fo 0x00         0x01         0x10         0x10           pMode         0x01         0x10         0x10           araModul         0x02         0x00         0x10           itratedmbb         0x03         0x1A         0x10         0x10           itratedmbb         0x05         0x00         0x00         0x1A           itratelsb         0x05         0x00         0x52         rfMsb         0x07         0x64           rfMid         0x06         0x40         0x92         1ster1         0x06         0x42           scl         0x0A         0x41         0x40         0x92         1ster1         0x06         0x42           ister1         0x06         0x42         0x44         0x40         0x40         0x92           ister1         0x06         0x42         0x45         1ster3         0x06         0x92           ister1         0x06         0x42         0x44         0x40         0x40           orved15         0x15         0x15         0x40         0x40         0x40           rved14         0x14         0x40         0x | Value[Hex] |

Figure 9: Example Configuration File Text Editor Output

Save Config button saves and will prompt if overwriting an existing configuration file.

Connect / Disconnect button allows the user to manage manually connection and disconnection of the kit.

*Reset* resets the SX1233 configuration registers to the recommended default values.

*Refresh* reads the status of all registers.

*Register Window Toggle* toggles the SX1233 Registers display window and may also be accessed through the short cut buttons of the Window Toolbar. The register display window indicates the status of SX1233 configuration registers as detailed in the SX1233 datasheet. Refer to Section 6 for further information.

*IRQ Monitor Toggle* toggles the scanning of the status of Irq registers *RegIrqFlags1* and *RegIrqFlags2* at addresses 0x27 and 0x28 respectively, and displays the status on the right hand side of the GUI (see Section 4.6 for further details).

Help provides an online description of GUI commands.

![](_page_13_Picture_0.jpeg)

## 4.4 Status Bar

The Status Bar provides details of the SX1233 revision version and current user configuration file. For further information concerning the IC revision, please refer to the SX1233 datasheet.

![](_page_13_Figure_4.jpeg)

Figure 10: Status Bar

## 4.5 Operating Modes Control Box

The Operating Mode control box allows the user to change the operating mode of the SX1233 by clicking on the radio button corresponding to the desired mode. Note that the transition between modes is applied as soon as the radio button is accessed.

When the SX1233 is configured to RX operating mode LED 2 on the USB Bridge is illuminated. When the SX1233 is configured to TX mode both LED 2 and LED 3 are illuminated.

| <ul> <li>Sleep</li> <li>Standby</li> <li>Synthesizer</li> <li>Receiver</li> <li>Transmitter</li> </ul> | Operating mode             |
|----------------------------------------------------------------------------------------------------|----------------------------|
| <ul> <li>Standby</li> <li>Synthesizer</li> <li>Receiver</li> <li>Transmitter</li> </ul>                | 🚫 Sleep                    |
| 🔿 Receiver 🔿 Transmitter                                                                               | 💿 Standby 🛛 🔿 Synthesizer  |
|                                                                                                    | 🔘 Receiver 🛛 🔿 Transmitter |

Figure 11: Operating Modes Control Window

## 4.6 Irq Status Indicator

The Irq Status Flag indicator provides an indication of the status of the Irq registers. When the indicator next to the Irq description is illuminated, the Irq condition is true.

Please refer to the SX1233 datasheet for further information and a more detailed description of the Irq register flags.

![](_page_14_Picture_0.jpeg)

| Iro flags |                  |
|-----------|------------------|
| ing nago  | ModeReady        |
|           | RxReady          |
|           | TxReady          |
|           | PIILock          |
|           | Rssi             |
|           | Timeout          |
| . 0       | AutoMode         |
|           | SyncAddressMatch |
|           | FifoFull         |
|           | FifoNotEmpty     |
|           | FifoLevel        |
|           | Fifo0verrun      |
|           | PacketSent       |
|           | PayloadReady     |
|           | CrcOk            |
| . 0       | LowBat           |

Figure 12: Irq Status Indicator

## 4.7 Antenna Switch Control Box

The Antenna Switch Control Box allows users to select the RF path between the SX1233 pins and the SMA connectors of the board; as illustrated in figure 13. Practically, RX input and TX outputs could be connected to either SMA connector according to the user's selection. Pins 18 and 20 of the POD\_IN header allow external control of the switch logic.

| Antenna switch control         Selection:         Pin       PA_BOOST         Pin       RFI0         Pin       PA_BOOST         Pin       PA_BOOST         Pin       PA_BOOST         Pin       PA_BOOST         Pin       PA_BOOST         Pin       RF_IO         Pin       RFIO         Pin       RFIO |
|----------------------------------------------------------------------------------------------------|
|----------------------------------------------------------------------------------------------------|

Figure 13: Antenna Switch Control Window

![](_page_15_Picture_0.jpeg)

## **5** Configuration Registers Tabs

Unless otherwise stated all registers are updated as soon as they are written. It is recommended to cycle through Standby Mode when changing the contents of configuration registers.

## 5.1 Common Configuration Registers Tab

The Common Configuration Registers tab is illustrated on the following page in Figure 14. Please refer to the SX1233 for a full description of the configuration register functions.

| General                                                                            |                                                                                                    | Listen mode                                                                                            |                                                                                                    |
|------------------------------------------------------------------------------------|----------------------------------------------------------------------------------------------------|----------------------------------------------------------------------------------------------------|----------------------------------------------------------------------------------------------------|
| RF frequency:<br>Bitrate:<br>Fdev: •<br>Sequencer:<br>Bit synchronizer / data mode | 115000000                                                                                                    | Listen mode:<br>Listen resolution idle:<br>Listen resolution Rx:<br>Listen criteria:                   | O N     O DFF       4100     μs       64     μs       •> RssiThreshold       >> RssiThreshold       Rix & Mode after IRQ                                    |
| Modulation                                                                         | O DFF- Continous                                                                                                    | Listen Rx time:                                                                                        | 2.048 Sms                                                                                                    |
| Modulation:<br>Modulation shaping:                                                 | <ul> <li>FSK 0 DDK</li> <li>DFF</li> <li>Gaussian filter, BT = 1.0</li> <li>Gaussian filter, BT = 0.5</li> <li>Gaussian filter, BT = 0.3</li> </ul> | Antenna switch control                                                                                 | Pin     PA_BOOST     <=>     RF_PA       Pin     RFIO     <=>     RF_IO       O     Pin     PA_BOOST     <=>     RF_IO       Pin     RFIO     <=>     RF_PA |
| Ossillators<br>XO Frequency:<br>RC oscillator calibration:                         | 32'000'000 🔷 Hz                                                                                                    | Battery management     Low battery detector:     Low battery threshold trim:     Low battery indicator | ON OFF                                                                                                    |

#### Figure 14: Common Configuration Register Tab

Configuration register value entries can be selected from the drop down menus within the tab or entered manually within the tab fields. Note that an invalid register entry will be highlighted by an orange background and the GUI will automatically flag a warning exclamation. A valid register entry that leads to an incorrect operating setting will result in that entry to be highlighted in red. Hovering a mouse or cursor over the warning provides an explanation for the flag, as illustrated in Figure 15.

Values entered manually that do not coincide with an exact configuration will be automatically updated by the GUI to the next valid register configuration and write that value to the appropriate configuration register.

![](_page_16_Picture_0.jpeg)

| General                                       |     |                             |     |                   |                                               |                      |  |
|-----------------------------------------------|-----|-----------------------------|-----|-------------------|-----------------------------------------------|----------------------|--|
| RF frequency:                                 |     | 915,000,000                 | •   | Hz                |                                               |                      |  |
| Bitrate:                                      |     | 4,800                       | *   | bps               |                                               |                      |  |
| Fdev:                                         | +/- | 1,160                       | *   | Hz 🚺              |                                               |                      |  |
| Sequencer:                                    |     | 💿 ON  🔿 OFF                 |     | The m<br>The v    | odulation index is (<br>alid range is [0.5, 1 | out of range.<br>[0] |  |
|                                               |     |                             |     |                   |                                               |                      |  |
| General                                       |     |                             |     | ,                 |                                               |                      |  |
| General<br>RF frequency:                      |     | 915,000,000                 | *   | Hz                |                                               |                      |  |
| General<br>RF frequency:<br>Bitrate:          |     | 915,000,000                 | * * | Hz<br>bps         |                                               |                      |  |
| General<br>RF frequency:<br>Bitrate:<br>Fdev: | +/- | 915,000,000<br>4,800<br>488 | <>  | Hz<br>bps<br>Hz 📵 |                                               |                      |  |

Figure 15: Dialog Box Error Messages

## 5.1.1 Modulation Mode Window

Clicking on the OOK radio button within the Modulation window will access the modulation shaping options for the OOK modulation mode.

| Modulation          |                             | Modulation          |                                 |
|---------------------|-----------------------------|---------------------|---------------------------------|
| Modulation:         | 💿 FSK  🔿 OOK                | Modulation:         | 🔿 FSK 💿 OOK                     |
| Modulation shaping: | OFF                         | Modulation shaping: | OFF                             |
|                     | 🔘 Gaussian filter, BT = 1.0 |                     | Filtering with fCutOff = BR     |
|                     | 🔘 Gaussian filter, BT = 0.5 |                     | Filtering with fCutOff = 2 * BR |
|                     | 🔘 Gaussian filter, BT = 0.3 |                     |                                 |

![](_page_16_Figure_8.jpeg)

## 5.2 Transmitter Configuration Register Tab

The Transmitter Configuration Register Tab is illustrated below in Figure 17. Please refer to the SX1233 datasheet for a full description of the configuration register functions. Configuration register value entries can be selected from the drop down menus within the tab or entered manual within the tab fields. If values are entered manually that do not coincide with an exact configuration, the GUI will automatically update the displayed value to the next valid register configuration and write that value to the appropriate configuration register.

It should be noted that the output power settings are the nominal values determined by the configuration registers and does not refer to measured output power. Please refer to the Application Information within the SX1230 datasheet for further information concerning measured output power vs. programmed power.

![](_page_17_Picture_0.jpeg)

| Transmitter |                             |                       |        |  |
|-------------|-----------------------------|-----------------------|--------|--|
|             |                             |                       |        |  |
|             |                             |                       |        |  |
|             |                             |                       |        |  |
|             |                             |                       |        |  |
|             | - Power Amplifier           |                       |        |  |
|             | PA0 -> Trans                | mits on pin RFIO      |        |  |
|             | ○ PA1 -> Trans              | smits on pin PA_BOOS  | т      |  |
|             | ○ PA1 + PA2 -               | > Transmits on pin PA | _BOOST |  |
|             | PA ramp:                    | 40                    | μs     |  |
|             | Output power                |                       |        |  |
|             |                             | 13                    | dBm    |  |
|             | Overload current protection |                       |        |  |
|             |                             | 💿 ON (                | OFF    |  |
|             | Trimming:                   | 95                    | 🗢 mA   |  |
|             |                             |                       |        |  |

Figure 17: Transmitter Configuration Register Tab

## 5.3 Receiver Configuration Register Tab

The Transmitter Configuration Register Tab is illustrated below. Please refer to the SX1233 for a full description of the configuration register functions.

Configuration register value entries can be selected from the drop down menus within the tab or entered manual within the tab fields. If values are entered manually that do not coincide with an exact configuration, the GUI will automatically update the displayed value to the next valid register configuration and write that value to the appropriate configuration register.

|                                                    |               | 5.3.3           |
|----------------------------------------------------|---------------|-----------------|
|                                                    |               |                 |
|                                                    |               |                 |
|                                                    |               |                 |
|                                                    |               |                 |
|                                                    |               |                 |
| Revision 1.0 STD – February 2010<br>© Semtech 2011 | Page 17 of 31 | www.semtech.com |

![](_page_18_Picture_0.jpeg)

Receiver Lna sensitivitu AFC low beta: O ON 💿 OFF 0 50 DCC frequency: 207 🗘 Hz Input impedance: ohms 200 AFC low beta offset: 0 \* Hz 5,208 🗘 Hz Rx filter bandwidth: Sensitivity boost: 🔘 ON 💿 OFF AFC auto clear: 🔿 ON 💿 OFF AFC auto: 🔘 ON 💿 OFF AFC bandwidth AFC: Start Clear 0 🕘 Hz DCC frequency: 249 🗘 Hz DAGC: 💿 ON 🔘 OFF Read 0 Hz FEI: 25.000 🗘 Hz Bx filter bandwidth: 5.3.5 5.3.1 -Timeout Bx start: ms Threshold type: Peak ~ Timeout threshold: 0 \$ ms Peak threshold step: 0.5 🗢 dB Auto threshold: 💿 ON 🔿 OFF Peak threshold dec: Once per chip ~ Threshold: dBm Avg threshold cutoff: 5.3.4 -117.0**a** dBr Value 😂 dB Fixed threshold: 6 5.3.2 Restart Rx 💿 Auto 🔘 Manual Phase Reference Threshold 1 Threshold 2 Threshold 3 Threshold 4 Threshold 5 AGC -111 -95 -88 -77 -68 -57 -> Pin [dBm] G2 G5 G1 G3 G4 G6 Gain: 💿 Auto 🔘 Manual

Figure 18: Receiver Configuration Register Tab

## 5.3.1 Rx Bandwidth

The Rx Bandwidth, RxBw, window is illustrated below. For optimum performance in FSK mode when operating with a modulation index  $\geq$  2, the DCC frequency is recommended to be approximately 4% of the receiver bandwidth, RxBw. The GUI will automatically set the appropriate DCC frequency based upon the setting of RX filter bandwidth.

| Rx bandwidth                 |        |      |
|------------------------------|--------|------|
| DCC frequency:               | 414    | 🗘 Hz |
| Rx filter bandwidth:         | 10,417 | 🗘 Hz |
| AFC bandwidth                |        |      |
| DCC frequen <mark>cy:</mark> | 497    | 🗘 Hz |
| Rx filter bandwidth:         | 50,000 | 🗘 Hz |

Figure 19: Rx Bandwidth Window

For operation with low modulation index signals, it is recommended that the user follows the recommendations for setting the correct DCC bandwidth that can be found in the SX1233 datasheet.

## 5.3.2 LNA Gain Window

The LNA gain window provides the status of the configured LNA gain. The gain can be configured automatically or manually. In automatic mode the LNA gain is set based upon the RSSI value. In manual mode, the gain should be set according to the expected signal power.

Note that the AGC reference threshold is set according to:

#### AgcRef = [-174 + NF + 10\*log(2\*RxBw) + DemodSNR + FadingMargin] dBm

![](_page_19_Figure_4.jpeg)

#### Figure 20: LNA Gain Window

## 5.3.3 AFC / FEI

The AFC / FEI (Frequency Error Indicator) window is illustrated below. Note that when AFC is activated (either AFC auto "ON" or manually), the RF frequency in the General window of the Common Configuration Register Tab does not update, although a measure of frequency error can be obtained by clicking on the FEI Read button to verify correct AFC operation.

Enabling AFC low beta implements a double AFC function to offset the local oscillator of the SX1233 to ensure that the central tone at  $f_0$  associated with low modulation index signals is not unduly attenuated by the cut-off frequency of the DCC.

Please refer to the optimized set up for low modulation index systems section of the SX1233 datasheet for further details.

| AFC / FEI            |      |       |   |    |
|----------------------|------|-------|---|----|
| AFC low beta:        | 🔿 ON | 💿 OFF |   |    |
| AFC low beta offset: | 0    | *     |   | Hz |
| AFC auto clear:      | 🔿 ON | 📀 OFF |   |    |
| AFC auto:            | 🔘 ON | 💿 OFF |   |    |
| AFC: Start Clear     | 0    |       | ۲ | Hz |
| FEI: Read            | 0    |       | 0 | Hz |

Figure 21: AFC / FEI Window

## 5.3.4 RSSI

The RSSI window provides access to the RSSI timeout and timeout threshold functions and enable either automatic or manual RSSI detection threshold values to be programmed. Note that the RSSI threshold (which should not be confused with the LNA or AGC threshold) can be calculated from and equates to the effective noise floor of the receiver for a given filter bandwidth.

RSSIthres = [-174 + NF + 10\*log(2\*RxBw) + DemodSNR] dBm

![](_page_20_Picture_0.jpeg)

| RSSI               |                   |     |
|--------------------|-------------------|-----|
| Timeout Rx start:  | 0                 | ms  |
| Timeout threshold: | 0                 | ms  |
| Auto threshold:    | 💿 ON 🔘 OFF        |     |
| Threshold:         | -116.0            | dBm |
| Value:             | -127.5 📀          | dBm |
| Phase: Restart Rx  | 💿 Auto i 🔘 Manual |     |
|                    |                   |     |

Figure 22: RSSI Window

## 5.3.5 Continuous-Time Digital AGC

The AGC dynamic range can be enhanced in V2c silicon (chip version 2.3) with the default mode of operation of DAGC enabled. Note that the DAGC mode of operation is automatically configured by the GUI depending upon whether AFC low beta is enabled (see section 5.3.3).

Pease refer to the SX1233 datasheet for further information on the implementation of the continuous-time DAGC function.

| -DAGC |            |
|-------|------------|
| DAGC: | 💿 ON 🔘 OFF |
|       |            |

Figure 23: DAGC Window

## 5.4 Irq & Mapping Configuration Register Tab

The Irq & Mapping Configuration Register Tab is illustrated in Figure 24. Please refer to the SX1233 for a full description of the irq and mappings for each mode of operation of the SX1233.

Configuration register value entries can be selected from the drop down menus besides each DIO listed.

Note that when necessary the GUI will automatically re-configure DIO mappings (i.e. Packet Handler operation).

Please refer to Table 1 and Table 2, below, for the available DIO mappings of the SX1233 in continuous and packet mode, respectively.

| Mode | DIOx    | DIO5 | DIO4 | DIO3 | DIO2 | DIO1 | DIO0 |
|------|---------|------|------|------|------|------|------|
|      | Mapping |      |      |      |      |      |      |

![](_page_21_Picture_1.jpeg)

| Sloop   | 00 | -         | -        | -        | -    | -        | -         |
|---------|----|-----------|----------|----------|------|----------|-----------|
|         | 01 | -         | -        | -        | -    | -        | -         |
| Sleep   | 10 | LowBat    | LowBat   | AutoMode | -    | LowBat   | LowBat    |
|         | 11 | ModeReady | -        | -        | -    | -        | ModeReady |
|         | 00 | ClkOut    | -        | -        | -    | -        | -         |
| Standby | 01 | -         | -        | -        | -    | -        | -         |
| Stanuby | 10 | LowBat    | LowBat   | AutoMode | -    | -        | LowBat    |
|         | 11 | ModeReady | -        | -        | -    | LowBat   | ModeReady |
|         | 00 | ClkOut    | -        | -        | -    | -        | PIILock   |
| EQ      | 01 | -         | -        | -        | -    | -        | -         |
| F3      | 10 | LowBat    | LowBat   | AutoMode | -    | LowBat   | LowBat    |
|         | 11 | ModeReady | PIILock  | -        | -    | PIILock  | ModeReady |
|         | 00 | ClkOut    | Timeout  | Rssi     | Data | Dclk     | SyncAddr  |
| DV      | 01 | Rssi      | RxReady  | RxReady  | Data | RxReady  | Timeout   |
|         | 10 | LowBat    | SyncAddr | AutoMode | Data | LowBat   | Rssi      |
|         | 11 | ModeReady | PIILock  | Timeout  | Data | SyncAddr | ModeReady |
|         | 00 | ClkOut    | TxReady  | TxReady  | Data | Dclk     | PIllock   |
| ту      | 01 | ClkOut    | TxReady  | TxReady  | Data | LowBat   | TxReady   |
|         | 10 | LowBat    | LowBat   | AutoMode | Data | LowBat   | LowBat    |
|         | 11 | ModeReady | PIILock  | TxReady  | Data | PIILock  | ModeReady |

#### Table 1: Continuous Mode DIO Mappings

| Mode    | DIOx    | DIO5      | DIO4      | DIO3     | DIO2         | DIO1         | DIO0         |
|---------|---------|-----------|-----------|----------|--------------|--------------|--------------|
|         | Mapping |           |           |          |              |              |              |
| Clean   | 00      | -         | -         | FifoFull | FifoNotEmpty | FifoLevel    | -            |
|         | 01      | -         | -         | -        | -            | FifoFull     | -            |
| Sleep   | 10      | LowBat    | LowBat    | LowBat   | LowBat       | FifoNotEmpty | LowBat       |
|         | 11      | ModeReady | -         | -        | AutoMode     | -            | -            |
|         | 00      | Clkout    | -         | FifoFull | FifoNotEmpty | FifoLevel    | -            |
| Standby | 01      | -         | -         | -        | -            | FifoFull     | -            |
| Stanuby | 10      | LowBat    | LowBat    | LowBat   | LowBat       | FifoNotEmpty | LowBat       |
|         | 11      | ModeReady | -         | -        | AutoMode     | -            | -            |
|         | 00      | Clkout    | -         | FifoFull | FifoNotEmpty | FifoLevel    | -            |
| ES      | 01      | -         | -         | -        | -            | FifoFull     | -            |
| го      | 10      | LowBat    | LowBat    | LowBat   | LowBat       | FifoNotEmpty | LowBat       |
|         | 11      | ModeReady | PIILock   | PIILock  | AutoMode     | PIILock      | PIILock      |
|         | 00      | Clkout    | Timeout   | FifoFull | FifoNotEmpty | FifoLevel    | CrcOk        |
| DV      | 01      | Data      | Rssi      | Rssi     | Data         | FifoFull     | PayloadReady |
|         | 10      | LowBat    | RxReady   | SyncAddr | LowBat       | FifoNotEmpty | SyncAddr     |
|         | 11      | ModeReady | PIILock   | PIILock  | AutoMode     | Timeout      | Rssi         |
|         | 00      | Clkout    | ModeReady | FifoFull | FifoNotEmpty | FifoLevel    | PacketSent   |
| ту      | 01      | Data      | TxReady   | TxReady  | Data         | FifoFull     | TxReady      |
|         | 10      | LowBat    | LowBat    | LowBat   | LowBat       | FifoNotEmpty | LowBat       |
|         | 11      | ModeReady | PIILock   | PIILock  | AutoMode     | PLLlock      | PIILock      |

Table 2: Packet Mode DIO Mappings

![](_page_22_Picture_0.jpeg)

| IRQ & Map         |                |  |
|-------------------|----------------|--|
|                   |                |  |
|                   |                |  |
|                   |                |  |
| Device status     |                |  |
| Bit Synchronizer: | ON             |  |
| Data mode:        | Packet         |  |
| Uperating mode:   | Receiver       |  |
| DIO mapping       |                |  |
| DIU5:             | Timout         |  |
| DI04:             |                |  |
| DIO3:             | FitoFull 🗸     |  |
| D102:             | FifoNotEmpty V |  |
| DIO1:             | FifoLevel      |  |
| D100:             | CrcOk 🗸        |  |
| Clock out         |                |  |
| Frequency:        | OFF 🖌 Hz       |  |
|                   |                |  |
|                   |                |  |
|                   |                |  |
|                   |                |  |

Figure 24: Irq & Mapping Configuration Register Tab

## 5.5 Packet Handler Configuration Register Tab

The Packet Handler Configuration Register Tab is shown below. Please refer to the SX1233 for a full description of the packet engine message format and operation of the SX1233.

| 551   | _                        | Packet                                                                    | Handler |             |                         |        |                                         |       |  |  |
|-------|--------------------------|---------------------------------------------------------------------------|---------|-------------|-------------------------|--------|-----------------------------------------|-------|--|--|
| 0.0.1 | Preamble size:           | 3                                                                         |         | bytes Ac    | ldress based filtering: | 💿 OFF  | Node 🔿 Node or Broadcast                |       |  |  |
|       | Sync word:               | 💿 ON  🔿 OFF                                                               |         | No          | ode address:            | 0      | 0x00                                    |       |  |  |
|       | FIFO fill condition:     | 💿 Sync address 🔘                                                          | Always  | Br          | oadcast address:        | 0      | \$ 0x00                                 |       |  |  |
|       | Sync word size:          | 4                                                                         |         | bytes D0    | C-free:                 | 💿 OFF  | Manchester 🔘 Whitening                  |       |  |  |
|       | Sync word tolerance:     | 0                                                                         |         | bits CF     | RC calculation:         | 💿 ON   | ◯ OFF                                   |       |  |  |
|       | Sync word value:         | 01-01-01-01                                                               |         | CF          | RC auto clear:          | 📀 ON   | O OFF                                   |       |  |  |
|       | Packet format:           | 🔿 Variable 💿 Fixed                                                        |         | AE          | S:                      | 🔿 ON   | ⊙ OFF                                   |       |  |  |
|       | Payload length:          | 20 💲 0x14                                                                 |         | bytes AE    | S key:                  | 00-0   | 00-00-00-00-00-00-00-00-00-00-00-00-00- |       |  |  |
|       | Intermediate mode enter: | None (Auto Modes OF                                                       | F) 💊    | Z Tx        | : start:                | 🔘 Fifo | Level 💿 FifoNotEmpty                    |       |  |  |
|       | Intermediate mode exit:  | None (Auto Modes OF                                                       | F) 📘    | E FIF       | FO Threshold:           | 15     | \$                                      |       |  |  |
|       | Intermediate mode:       | Sleep                                                                     | 1       | / Int       | er packet Rx delay:     | 0.208  | ms                                      |       |  |  |
| 5.5.2 | Packet                   |                                                                           |         |             |                         |        |                                         |       |  |  |
|       | Preamble                 | Sync                                                                      | Length  | Node Addres | s Message               | CRC    | Bit Synchronizer: ON                    |       |  |  |
|       | 55-55-55                 | 01-01-01-01                                                               |         |             |                         | AD-F8  | Data mode: Packet                       | 553   |  |  |
|       | Message                  |                                                                           |         |             |                         |        | Control                                 | 5.5.5 |  |  |
|       | 53 65 6D 74 65 6         | HEXADECIMAL<br>53 65 6D 74 65 63 68 20 54 65 73 74 20 50 6<br>6C 6F 61 64 |         |             |                         |        | Start Log                               |       |  |  |
|       | 6C 6F 61 64              |                                                                           |         |             |                         |        | By packets:                             |       |  |  |
|       |                          |                                                                           |         |             |                         | ~      |                                         |       |  |  |
|       | 0                        |                                                                           |         |             |                         |        |                                         | l     |  |  |

Figure 25: Packet Handler Configuration Register Tab

![](_page_23_Picture_0.jpeg)

## 5.5.1 Sync Word

For correct packet mode operation, the sync word needs to be set to at least one byte. Note that 0x00 can not be set as for the first byte of the sync word. The GUI will prompt with an error message should the user attempt to set 0x00 in the first byte of the sync word.

## 5.5.2 AutoMode Operation

Auto Modes defines the enter conditions to start the packet handler and exit conditions to terminate packet handler operation, as defined in the SX1233 datasheet.

## 5.5.3 Packet Log

Clicking on the Log button within the Control Window enables the payload logging function, available in both TX and RX modes whenever the Packet Handler is enabled.

| Status Bar Log control<br>Max samples: 10<br>Browse Start |            | 5 Packet Log                                   |
|-----------------------------------------------------------|------------|------------------------------------------------|
|                                                           | Status Bar | Log control<br>Max samples: 10<br>Browse Start |

Figure 26: Packet Logger Window

In the Packet Logger window enter the number of packets to be logged and press the Start button. Then press the Start button in the Control Window of the main Packet Handler Tab to start packet transmission or reception. When the status bar indicates full, the log can be saved by clicking on the Browse button.

The log file can be viewed in Notepad or opened in Excel as a .CSV file

| ×    | Micr  | rosoft E       | xcel - | sx123  | 3-pkt      |        |                     |                   |                     |              |           |           |           |          |            |           |              |              |     |
|------|-------|----------------|--------|--------|------------|--------|---------------------|-------------------|---------------------|--------------|-----------|-----------|-----------|----------|------------|-----------|--------------|--------------|-----|
| 8    | ) Eik | e <u>E</u> dit | ⊻jew   | Insert | Format     | ∐ools  | Data <u>W</u> indow | v <u>H</u> elp Ad | obe PDF             |              |           |           |           |          | Тур        | e a quest | ion for help | ₹ <u>-</u> 6 | ×   |
| I C  | 6     | F 🔜 🤞          | 5 🗟    | 100 K  | n • 🍓      | Σ -    | 21 🛍 🕄              | » Arial           |                     | - 10 - E     | ΙU        | ==:       | = 🔤 s     | 6%       | 8 .0       | 佳         | ≢ 函 →        | ð - A        | ÷., |
| 15   | 115   | 10             | 10     |        |            |        |                     |                   |                     |              |           |           |           |          |            |           |              |              |     |
|      | G     | 17             | +      | fx     |            |        |                     |                   |                     |              |           |           |           |          |            |           |              |              |     |
|      | A     | В              | C      | D      | E          | F      | G                   | Н                 | · · · · · · · · · · | J            |           |           |           | K        |            |           |              | L .          |     |
| 1    | # 3   | SX1231         | packet | log ge | enerated t | he 1/2 | 5/2011 at 05:46     | PM                |                     |              |           |           |           |          |            |           |              |              | -   |
| 2    | # "   | Time           | Mode   | Rssi   | Pkt Max    | Pkt #  | Preamble Size       | Sync              | Length              | Node Address | Message   |           |           |          |            |           |              | CRC          |     |
| 3    |       | 46:52.3        | Τ×     |        | 10         | 0      | 3                   | 01-01-01-01       | 14                  |              | 53-65-6D- | 74-65-63  | 68-20-54- | 35-73-74 | 1-20-50-6  | I-79-6C   | -6F-61-64    | AD-F8        |     |
| 4    |       | 46:52.4        | Tx     |        | 10         | 1      | 3                   | 01-01-01-01       | 14                  |              | 53-65-6D- | 74-65-63  | 68-20-54- | 65-73-74 | 1-20-50-61 | I-79-6C   | -6F-61-64    | AD-F8        |     |
| 5    |       | 46:52.5        | Τx     |        | 10         | 2      | 3                   | 01-01-01-01       | 14                  |              | 53-65-6D- | 74-65-63- | 68-20-54- | 35-73-74 | 1-20-50-61 | I-79-6C   | -6F-61-64    | AD-F8        |     |
| 6    |       | 46:52.6        | Τx     |        | 10         | 3      | 3                   | 01-01-01-01       | 14                  |              | 53-65-6D- | 74-65-63- | 68-20-54- | 35-73-74 | 1-20-50-6  | -79-6C    | -6F-61-64    | AD-F8        |     |
| . 7. |       | 46:52.7        | Tx     |        | 10         | 4      | 3                   | 01-01-01-01       | 14                  |              | 53-65-6D- | 74-65-63  | 68-20-54- | 35-73-74 | 1-20-50-61 | -79-6C    | -6F-61-64    | AD-F8        |     |
| 8    |       | 46:52.8        | Τx     |        | 10         | 5      | 3                   | 01-01-01-01       | 14                  |              | 53-65-6D  | 74-65-63  | 68-20-54- | 35-73-74 | 1-20-50-6  | -79-6C    | -6F-61-64    | AD-F8        |     |
| 9    |       | 46:53.0        | Tx     |        | 10         | 6      | 3                   | 01-01-01-01       | 14                  |              | 53-65-6D- | 74-65-63  | 68-20-54- | 35-73-74 | 1-20-50-61 | -79-6C    | -6F-61-64    | AD-F8        |     |
| 10   |       | 46:53.1        | Tx     |        | 10         | 7      | 3                   | 01-01-01-01       | 14                  |              | 53-65-6D- | 74-65-63  | 68-20-54- | 35-73-74 | 1-20-50-6  | I-79-6C   | -6F-61-64    | AD-F8        |     |
| 11   |       | 46:53.2        | Тx     |        | 10         | 8      | 3                   | 01-01-01-01       | 14                  |              | 53-65-6D- | 74-65-63- | 68-20-54- | 65-73-74 | 1-20-50-61 | -79-6C    | -6F-61-64    | AD-F8        |     |
| 12   |       | 46:53.3        | Τx     |        | 10         | 9      | 3                   | 01-01-01-01       | 14                  |              | 53-65-6D- | 74-65-63  | 68-20-54- | 35-73-74 | 1-20-50-6  | -79-6C    | -6F-61-64    | AD-F8        |     |
| 13   |       |                |        |        |            |        |                     |                   |                     |              |           |           |           |          |            |           |              |              | -   |
| н    | • •   | N SX           | 1233-1 | okt /  |            |        |                     | 1                 |                     | 1            | •         |           |           |          |            |           |              | •            | Ī 🗖 |
| Rea  | dy    |                |        |        |            |        |                     |                   |                     |              |           |           |           |          |            |           | NUM          |              |     |

Figure 27: Packet Log CSV File Format

| Packet Log Parameter | Description                                                         |
|----------------------|---------------------------------------------------------------------|
| Time                 | Local (CPU) timestamp in MM:SS.S format for TX / RX packets         |
| Mode                 | SX1233 Packet Mode                                                  |
| RSSI                 | Indicated RSSI level (RX mode only)                                 |
| Pkt Max              | Number of repeated packets set in GUI Control Window (0 = infinite) |
| Pkt #                | Transmitted or received packet number                               |
| Preamble Size        | Size of transmitted or received preamble sequence                   |
| Sync                 | Sync Address                                                        |
| Length               | Payload length of TX / RX packet                                    |
| Node Address         | node Address (optional)                                             |
| Message              | Transmitted / received packet (can be viewed in GUI Message Window) |
| CRC                  | Transmitted / received CRC (optional)                               |

#### **Table 3: Packet Log Descriptors**

## 5.5.4 Packet Handler GUI Limitations

When operating the packet handler via the SKA GUI, the user should be aware of the following limitations associated with the GUI:

- Minimum Preamble Size = 2 bytes
- Maximum Packet Length = 66 bytes (64 bytes of data + Length byte + Address byte)

## 5.6 Temperature Configuration Register Tab

The Temperature Configuration Register Tab is illustrated below in Figure 29. Note that user is prompted to calibrate the SX1233 temperature sensor by clicking on the Calibrate button to access the temperature calibration dialog box.

![](_page_24_Figure_11.jpeg)

Figure 28: Temperature Calibration Dialog Box

When the temperature sensor has been calibrate the temperature, as computed by the SX1233, will be displayed, as illustrated in Figure 29.

![](_page_25_Picture_0.jpeg)

![](_page_25_Figure_3.jpeg)

Figure 29: Calibrated Temperature Sensor Tab